### PPM-Aufgabenbearbeitung (Rollen und Ressourcen)

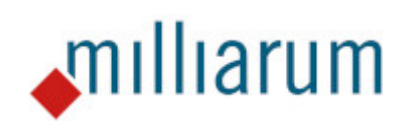

## Inhalt

- Voraussetzungen
  - PPM-Aufgabenbearbeitung (Rollen und Ressourcen)
- Anwendung
  - PPM-Aufgabenbearbeitung (Rollen und Ressourcen)
  - Rollen anlegen
  - Rolle ändern
  - Rolle löschen
  - Besetzung zuordnen/löschen
  - Aufgabe-Rollenzuordnung
  - Pflege Aufgabe-Rollenzuordnungen
  - Filter setzen

#### Voraussetzungen

## PPM-Aufgabenbearbeitung (Rollen und Ressourcen)

Diese App läuft auf Systemen mit mindestens SAP Portfolio and Project Management 6.1 (PPM 6.1) oder SAP Portfolio and Project Management 1.0 for S/4 HANA (EPPM 1.0).

### Anwendung

# PPM-Aufgabenbearbeitung (Rollen und Ressourcen)

Im Vergleich zu SAP Standard ermöglicht die App "PPM Aufgabenbearbeitung (Rollen und Ressourcen)" eine strukturierte und tabellarische Darstellung der Rollen- und Ressourcenzuordnung und minimiert damit den Eingabeaufwand für die Zuordnung von Rollen und Ressourcen zu den jeweiligen Aufgaben. Hierfür werden auf der ersten Seite die Rollen und deren Besetzungen angezeigt. Alle angelegten Zuordnungen werden der Rollenzeile untergeordnet angezeigt.

| < SAP Aufgabe-Rolle                                       | n Zuordnungen                     |                  |                   |                                |              |                       |        | م 😈 |
|-----------------------------------------------------------|-----------------------------------|------------------|-------------------|--------------------------------|--------------|-----------------------|--------|-----|
| Projekt laden Rollen & Besetzungen<br>< Zurück (Weiter ≻) | 3 Aufgabe-Rollenzuordnungen Pfleg | ge Aufgabe-Rolle | enzuordnungen     | Projekt speichern Fertig       |              |                       |        |     |
| Großprojekt 0002: 01.08.2022-28.12.2022                   |                                   |                  |                   |                                |              |                       |        |     |
| Filter                                                    |                                   |                  |                   |                                |              |                       |        |     |
| Sicht: Alles 🗸 Rolle:                                     | Rollenart:                        | ~ 1              | Name der Ressourd | e:                             |              |                       |        |     |
| Rollen & Besetzungen                                      | Rollenart                         | Status           | Gesamtbedarf      | Aktueller Status               | Org. Einheit | Zeitraum              | Aktion |     |
| Konstrukteur                                              | PD-RM: Konstrukteur               |                  | 120,00            | Initial ~                      | Entwicklung  | 01.08.2022-28.12.2022 | ~      |     |
| Dirk Ott                                                  |                                   |                  | 120,00            | Feste Buchung                  |              | 01.08.2022-28.12.2022 | ~      |     |
| Artur Chromik                                             |                                   |                  | 0,00              | Feste Buchung                  |              | 01.08.2022-28.12.2022 | V      |     |
| Steffanie Grün                                            |                                   |                  | 0,00              | Feste Buchung                  |              | 01.11.2022-30.11.2022 | ~      |     |
| Löw Jogi                                                  |                                   |                  | 0,00              | Feste Buchung                  |              | 01.01.2020-31.12.2024 | V      |     |
| techn. Zeichner                                           | PD-RM: techn. Zeichner            |                  | 50,00             | Besetzung in Bearb - Easy Mode | G            | 01.08.2022-28.12.2022 | V      |     |
| Projektverantwortlicher                                   | PD-RM: Projektverantwortlicher    |                  | 170,00            | Besetzung in Bearb - Easy Mode | Entwicklung  | 01.08.2022-27.12.2024 | V      |     |
| Stephan Kunigk                                            |                                   |                  | 129,00            | Feste Buchung                  |              | 01.08.2022-28.12.2022 | V      |     |
| Brigitte Schmitz                                          |                                   |                  | 41,00             | Feste Buchung                  |              | 01.08.2022-28.12.2022 | V      |     |
| Testrolle 1.0                                             | PD-RM: Projektingenieur           |                  | 0,00              | Besetzung in Bearb - Easy Mode | G            | 01.12.2022-15.12.2022 |        |     |
| Brigitte Schmitz                                          |                                   |                  | 0.00              | Feste Buchung                  |              | 01.12.2022-28.12.2022 |        |     |

Anwendung

#### Rollen anlegen

In dieser Ansicht ist es möglich, weitere Rollen aus dem zuvor angelegten Projekt sowie die dazugehörigen Ressourcen zuzuordnen. Hierfür wird in der Spalte "Aktion" das Aktionsmenü aufgerufen und eine Rolle zugeordnet.

| < SAP Aufgabe-Rollen                    | ı Zuordnungen                  |                  |                   |                                |              |                       |                    |
|-----------------------------------------|--------------------------------|------------------|-------------------|--------------------------------|--------------|-----------------------|--------------------|
| Projekt laden Rollen & Besetzungen      | Aufgabe-Rollenzuordnungen Pfle | ge Aufgabe-Rolle | enzuordnungen     | Projekt speichern Fertig       |              |                       |                    |
| Großprojekt 0002: 01.08.2022-28.12.2022 |                                |                  |                   |                                |              |                       |                    |
| Filter                                  |                                |                  |                   |                                |              |                       |                    |
| Sicht: Alles V Rolle:                   | Rollenart:                     | ~ !              | Name der Ressourd | e:                             |              |                       |                    |
| Rollen & Besetzungen                    | Rollenart                      | Status           | Gesamtbedarf      | Aktueller Status               | Org. Einheit | Zeitraum              | Aktion             |
| Konstrukteur                            | PD-RM: Konstrukteur            |                  | 120,00            | Initial ~                      | Entwicklung  | 01.08.2022-28.12.2022 | <u> </u>           |
| Dirk Ott                                |                                |                  | 120,00            | Feste Buchung                  |              | 01.08.2022-28.12.2022 |                    |
| Artur Chromik                           |                                |                  | 0,00              | Feste Buchung                  |              | 01.08.2022-28.12.2022 |                    |
| Steffanie Grün                          |                                |                  | 0,00              | Feste Buchung                  |              | 01.11.2022-30.11.2022 | Rolle anlegen      |
| Löw Jogi                                |                                |                  | 0,00              | Feste Buchung                  |              | 01.01.2020-31.12.2024 | Rolle löschen      |
| techn. Zeichner                         | PD-RM: techn. Zeichner         |                  | 50,00             | Besetzung in Bearb - Easy Mode | C            | 01.08.2022-28.12.2022 | Rolle ändern       |
| Projektverantwortlicher                 | PD-RM: Projektverantwortlicher |                  | 170,00            | Besetzung in Bearb - Easy Mode | Entwicklung  | 01.08.2022-27.12.2024 | Besetzung zuordnen |
| Stephan Kunigk                          |                                |                  | 129,00            | Feste Buchung                  |              | 01.08.2022-28.12.2022 |                    |
| Brigitte Schmitz                        |                                |                  | 41,00             | Feste Buchung                  |              | 01.08.2022-28.12.2022 |                    |
| Testrolle 1.0                           | PD-RM: Projektingenieur        |                  | 0,00              | Besetzung in Bearb - Easy Mode | 2            | 01.12.2022-15.12.2022 |                    |
| Paisitte Calumita                       |                                |                  | 0.00              | Forto Buchung                  |              | 01 12 2022-28 12 2022 |                    |

Die Auswahl "Rolle anlegen" öffnet das Grunddaten-Fenster zur Rolle. Hier können die Grunddaten, wie Bezeichnung und Rollenart, eingegeben werden.

| < SAP Aufga                 | oe-Rollen Zuordnungen             |   |                   |        |  | ০ 😈 |
|-----------------------------|-----------------------------------|---|-------------------|--------|--|-----|
| Projekt laden Rollen & Bese | tzungen Aufgabe-Rollenzuordnungen | 4 | Projekt speichern | Fertig |  |     |
| Zurück zur Liste            |                                   |   |                   |        |  |     |
|                             | Grunddaten                        |   |                   |        |  |     |
| Bezeichnung:                |                                   |   |                   |        |  |     |
| Nummer:                     | 1800000000000088252023            |   |                   |        |  |     |
| Rollenart:                  | PD-RM: QM-Prüfplaner V            |   |                   |        |  |     |
| ID Rollenfunkt.:            | ~                                 |   |                   |        |  |     |
| OrgEinheit ID:              | 00000000                          |   |                   |        |  |     |
| Bezeichnung:                |                                   |   |                   |        |  |     |
| Sortiernummer:              | 00011                             |   |                   |        |  |     |
| Gültig ab:                  |                                   |   |                   |        |  |     |
| Gültig bis:                 |                                   |   |                   |        |  |     |
| Dringlichkeit:              | Keine Dringlichkeit 🗸             |   |                   |        |  |     |
| Unbesetzt:                  |                                   |   |                   |        |  |     |
| Gebiet:                     | PD Deutschland 🗸                  |   |                   |        |  |     |
| Standort:                   | Standort 6 🗸 🗸                    |   |                   |        |  |     |
|                             |                                   |   |                   |        |  |     |

Neu angelegte Rollen werden kurz darauf entsprechend der Sortiernummer angezeigt und mit dem Status "Neu" versehen. Falls keine Eingabe erfolgt, wird der Projektzeitraum als Rollengültigkeit übernommen. Die Spalte Org. Einheit ermöglicht die Auswahl der Org. Einheit.

| < SAP Aufgabe-Roller                    | n Zuordnungen                   |                 |                   |                                |              |                       |        |
|-----------------------------------------|---------------------------------|-----------------|-------------------|--------------------------------|--------------|-----------------------|--------|
| Projekt Laden Rollen & Besetzungen      | Aufgabe-Rollenzuordnungen Pfleg | e Aufgabe-Rolle | enzuordnungen     | Projekt speichern Fertig       |              |                       |        |
| Großprojekt 0002: 01.08.2022-28.12.2022 |                                 |                 |                   |                                |              |                       |        |
| Filter                                  |                                 |                 |                   |                                |              |                       |        |
| Sicht: Alles V Rolle:                   | Rollenart:                      | ~ '             | Name der Ressourd | ce:                            |              |                       |        |
| Rollen & Besetzungen                    | Rollenart                       | Status          | Gesamtbedarf      | Aktueller Status               | Org. Einheit | Zeitraum              | Aktion |
| Konstrukteur                            | PD-RM: Konstrukteur             |                 | 120,00            | Initial $\checkmark$           | Entwicklung  | 01.08.2022-28.12.2022 | ~      |
| Dirk Ott                                |                                 |                 | 120,00            | Feste Buchung                  |              | 01.08.2022-28.12.2022 | ×      |
| Artur Chromik                           |                                 |                 | 0,00              | Feste Buchung                  |              | 01.08.2022-28.12.2022 | ~      |
| Steffanie Grün                          |                                 |                 | 0,00              | Feste Buchung                  |              | 01.11.2022-30.11.2022 | ×      |
| Löw Jogi                                |                                 |                 | 0,00              | Feste Buchung                  |              | 01.01.2020-31.12.2024 | ×      |
| Testrolle 1.0                           | PD-RM: Projektingenieur         | Neu             | 0,00              | Besetzung in Bearb - Easy Mode | P            | 01.08.2022-28.12.2022 | · · ·  |
| techn. Zeichner                         | PD-RM: techn. Zeichner          |                 | 50,00             | Besetzung in Bearb - Easy Mode |              | 01.08.2022-28.12.2022 |        |
| Projektverantwortlicher                 | PD-RM: Projektverantwortlicher  |                 | 170,00            | Besetzung in Bearb - Easy Mode | Entwicklung  | 01.08.2022-27.12.2024 | ~      |
| Stephan Kunigk                          |                                 |                 | 129,00            | Feste Buchung                  |              | 01.08.2022-28.12.2022 | ~      |
| Brigitte Schmitz                        |                                 |                 | 41,00             | Feste Buchung                  |              | 01.08.2022-28.12.2022 |        |
| Testrolle 1.0                           | PD-RM: Projektingenieur         |                 | 0.00              | Besetzung in Bearb - Easy Mode | []           | 01.12.2022-15.12.2022 |        |
| Brigitte Schmitz                        | , , ,                           |                 | 0.00              | Feste Buchung                  |              | 01 12 2022-28 12 2022 |        |
| origine ocrimite                        |                                 |                 | 0,00              | reste buchting                 |              | 04.12.2022 20.12.2022 | L      |

Ist noch keine Rolle im Projekt angelegt ermöglicht das Aktionsmenü die Rollenanlage.

| < SAP Aufgabe-Rollen Zuordnungen                                                                                                    | ৭ 📧 |
|----------------------------------------------------------------------------------------------------|-----|
| Image: Curruck Weter     Image: Curruck Weter     Image: Curruck Weter <td></td> |     |
| Tagesgeschaeft-RES-01: 01.02.024-Z8.03.0204                                                                                                    |     |

Anwendung

#### Rolle ändern

Die Aktion "Rolle ändern" öffnet das Grunddaten-Fenster und ermöglicht die Änderung der Rollengrunddaten.

| < SAP Aufgabe-Rolle                     | n Zuordnungen                  |                     |                   |                                |              |                       |                    |
|-----------------------------------------|--------------------------------|---------------------|-------------------|--------------------------------|--------------|-----------------------|--------------------|
| Projekt laden Rollen & Besetzungen      | Aufgabe-Rollenzuordnungen Pi   | flege Aufgabe-Rolle | nzuordnungen      | Projekt speichern Fertig       |              |                       |                    |
| Großprojekt 0002: 01.08.2022-28.12.2022 |                                |                     |                   |                                |              |                       |                    |
| Filter                                  |                                |                     |                   |                                |              |                       |                    |
| Sicht: Alles V Rolle:                   | Rollenart:                     | ~ 1                 | Name der Ressoure | ce:                            |              |                       |                    |
| Rollen & Besetzungen                    | Rollenart                      | Status              | Gesamtbedarf      | Aktueller Status               | Org. Einheit | Zeitraum              | Aktion             |
| Konstrukteur                            | PD-RM: Konstrukteur            |                     | 120,00            | Initial ~                      | Entwicklung  | 01.08.2022-28.12.2022 | ~                  |
| Dirk Ott                                |                                |                     | 120,00            | Feste Buchung                  |              | 01.08.2022-28.12.2022 | ~                  |
| Artur Chromik                           |                                |                     | 0,00              | Feste Buchung                  |              | 01.08.2022-28.12.2022 |                    |
| Steffanie Grün                          |                                |                     | 0,00              | Feste Buchung                  |              | 01.11.2022-30.11.2022 |                    |
| Löw Jogi                                |                                |                     | 0,00              | Feste Buchung                  |              | 01.01.2020-31.12.2024 |                    |
| Testrolle 1.0                           | PD-RM: Projektingenieur        | Neu                 | 0,00              | Besetzung in Bearb - Easy Mode | 8            | 01.08.2022-28.12.2022 |                    |
| techn. Zeichner                         | PD-RM: techn. Zeichner         |                     | 50,00             | Besetzung in Bearb - Easy Mode | 9            | 01.08.2022-28.12.2022 |                    |
| Projektverantwortlicher                 | PD-RM: Projektverantwortlicher |                     | 170,00            | Besetzung in Bearb - Easy Mode | Entwicklung  | 01.08.2022-27.12.2024 |                    |
| Stephan Kunigk                          |                                |                     | 129,00            | Feste Buchung                  |              | 01.08.2022-28.12.2022 | Rolle anlegen      |
| Brigitte Schmitz                        |                                |                     | 41,00             | Feste Buchung                  |              | 01.08.2022-28.12.2022 | Rolle löschen      |
| Testrolle 1.0                           | PD-RM: Projektingenieur        |                     | 0,00              | Besetzung in Bearb - Easy Mode | 8            | 01.12.2022-15.12.2022 | Rolle ändern       |
| Brigitte Schmitz                        |                                |                     | 0,00              | Feste Buchung                  |              | 01.12.2022-28.12.2022 | Besetzung zuordnen |

Hier können die Grunddaten beliebig angepasst werden.

| < SAP Aufga                | be-Rollen Zuordnungen     |       |                |  | م 😈 |
|----------------------------|---------------------------|-------|----------------|--|-----|
| Projekt laden Rollen & Bes |                           | 5 — G | a) —— <br>rtig |  |     |
| Zurück zur Liste           |                           |       |                |  |     |
|                            | Grunddaten                |       |                |  |     |
| Bezeichnung:               | Testrolle 1.1             |       |                |  |     |
| Nummer:                    | 1800000000000088262023    |       |                |  |     |
| Rollenart:                 | PD-RM: Projektingenieur V |       |                |  |     |
| ID Rollenfunkt.:           | ~                         |       |                |  |     |
| OrgEinheit ID:             | 00000000                  |       |                |  |     |
| Bezeichnung:               |                           |       |                |  |     |
| Sortiernummer:             | 00011                     |       |                |  |     |
| Gültig ab:                 |                           |       |                |  |     |
| Gültig bis:                |                           |       |                |  |     |
| Dringlichkeit:             | Keine Dringlichkeit 🗸     |       |                |  |     |
| Unbesetzt:                 |                           |       |                |  |     |
| Gebiet:                    | PD Deutschland            |       |                |  |     |
| Standort:                  | Standort 6 V              |       |                |  |     |
|                            |                           |       |                |  |     |
|                            |                           |       |                |  |     |

Ein Klick auf den "Zurück zur Liste"-Button überschreibt die vorherigen Einstellungen.

| < SAP Aufgabe-Ro                                    | llen Zuordnungen                  |                   |                   |                                |              |                       |          | q |
|-----------------------------------------------------|-----------------------------------|-------------------|-------------------|--------------------------------|--------------|-----------------------|----------|---|
| Projekt laden Rollen & Besetzung<br>< Zurück Weiter | en Aufgabe-Rollenzuordnungen Pflu | ege Aufgabe-Rolle | nzuordnungen      | Projekt speichern Fertig       | I            |                       |          |   |
| iroßprojekt 0002: 01.08.2022-28.12.2022             |                                   |                   |                   |                                |              |                       |          |   |
| Filter                                              |                                   |                   |                   |                                |              |                       |          |   |
| icht: Alles 🗸 Rolle:                                | Rollenart:                        | ~ 1               | lame der Ressourd | e:                             |              |                       |          |   |
| Rollen & Besetzungen                                | Rollenart                         | Status            | Gesamtbedarf      | Aktueller Status               | Org. Einheit | Zeitraum              | Aktion   |   |
| Konstrukteur                                        | PD-RM: Konstrukteur               |                   | 120,00            | Initial ~                      | Entwicklung  | 01.08.2022-28.12.2022 | ~        |   |
| Dirk Ott                                            |                                   |                   | 120,00            | Feste Buchung                  |              | 01.08.2022-28.12.2022 |          |   |
| Artur Chromik                                       |                                   |                   | 0,00              | Feste Buchung                  |              | 01.08.2022-28.12.2022 |          |   |
| Steffanie Grün                                      |                                   |                   | 0,00              | Feste Buchung                  |              | 01.11.2022-30.11.2022 | <u> </u> |   |
| Löw Jogi                                            |                                   |                   | 0,00              | Feste Buchung                  |              | 01.01.2020-31.12.2024 |          |   |
| Testrolle 1.1                                       | PD-RM: Projektingenieur           | Neu               | 0,00              | Besetzung in Bearb - Easy Mode | C            | 01.08.2022-28.12.2022 |          |   |
| techn. Zeichner                                     | PD-RM: techn. Zeichner            |                   | 50,00             | Besetzung in Bearb - Easy Mode | 2            | 01.08.2022-28.12.2022 |          |   |
| Projektverantwortlicher                             | PD-RM: Projektverantwortlicher    |                   | 170,00            | Besetzung in Bearb - Easy Mode | Entwicklung  | 01.08.2022-27.12.2024 |          |   |
| Stephan Kunigk                                      |                                   |                   | 129,00            | Feste Buchung                  |              | 01.08.2022-28.12.2022 | ~        |   |
| Brigitte Schmitz                                    |                                   |                   | 41,00             | Feste Buchung                  |              | 01.08.2022-28.12.2022 |          |   |
| Testrolle 1.0                                       | PD-RM: Projektingenieur           |                   | 0,00              | Besetzung in Bearb - Easy Mode | 9            | 01.12.2022-15.12.2022 |          |   |
| Prigitto Schmitz                                    |                                   |                   | 0.00              | Feste Buchung                  |              | 01.12.2022-28.12.2022 |          |   |

Anwendung

Rolle löschen

Die Aktion "Rolle löschen" löscht bei Auswahl die entsprechende Rolle.

| < SAP Aufgabe-Roller<br>1 Projekt laden Rollen & Besetzungen<br>Curuck Weiter > | Aufgabe-Rollenzuordnungen Pfle | ge Aufgabe-Rolle | nzuordnungen      | Projekt speichern Fertig       |              |                       | ۹ (                | TG |
|---------------------------------------------------------------------------------|--------------------------------|------------------|-------------------|--------------------------------|--------------|-----------------------|--------------------|----|
| Großprojekt 0002: 01.08.2022-28.12.2022                                         |                                |                  |                   |                                |              |                       |                    |    |
| Filter                                                                          |                                |                  |                   |                                |              |                       |                    |    |
| Sicht: Alles V Rolle:                                                           | Rollenart:                     | ~ N              | lame der Ressourd | e:                             |              |                       |                    |    |
| Rollen & Besetzungen                                                            | Rollenart                      | Status           | Gesamtbedarf      | Aktueller Status               | Org. Einheit | Zeitraum              | Aktion             |    |
| Konstrukteur                                                                    | PD-RM: Konstrukteur            |                  | 120,00            | Initial V                      | Entwicklung  | 01.08.2022-28.12.2022 | ~                  |    |
| Dirk Ott                                                                        |                                |                  | 120,00            | Feste Buchung                  |              | 01.08.2022-28.12.2022 | ✓                  |    |
| Artur Chromik                                                                   |                                |                  | 0,00              | Feste Buchung                  |              | 01.08.2022-28.12.2022 | ~                  |    |
| Steffanie Grün                                                                  |                                |                  | 0,00              | Feste Buchung                  |              | 01.11.2022-30.11.2022 | ~                  |    |
| Löw Jogi                                                                        |                                |                  | 0,00              | Feste Buchung                  |              | 01.01.2020-31.12.2024 | ~                  |    |
| Testrolle 1.1                                                                   | PD-RM: Projektingenieur        | Neu              | 0,00              | Besetzung in Bearb - Easy Mode | C            | 01.08.2022-28.12.2022 | ~                  |    |
| techn. Zeichner                                                                 | PD-RM: techn. Zeichner         |                  | 50,00             | Besetzung in Bearb - Easy Mode | 9            | 01.08.2022-28.12.2022 |                    |    |
| Projektverantwortlicher                                                         | PD-RM: Projektverantwortlicher |                  | 170,00            | Besetzung in Bearb - Easy Mode | Entwicklung  | 01.08.2022-27.12.2024 |                    |    |
| Stephan Kunigk                                                                  |                                |                  | 129,00            | Feste Buchung                  |              | 01.08.2022-28.12.2022 | Rolle anlegen      |    |
| Brigitte Schmitz                                                                |                                |                  | 41,00             | Feste Buchung                  |              | 01.08.2022-28.12.2022 | Rolle löschen      |    |
| Testrolle 1.0                                                                   | PD-RM: Projektingenieur        |                  | 0,00              | Besetzung in Bearb - Easy Mode | C            | 01.12.2022-15.12.2022 | Rolle ändern       |    |
| Brigitte Schmitz                                                                |                                |                  | 0,00              | Feste Buchung                  |              | 01.12.2022-28.12.2022 | Besetzung zuordnen |    |
|                                                                                 |                                |                  | 0,00              | Laze prototik                  |              | 01.12.2022-20.12.2022 |                    |    |

Die Rolle wird ad hoc aus der Übersicht gelöscht.

| < SAP Aufgabe-Rolle                     | n Zuordnungen                   |                |                   |                                |              |                       |        |
|-----------------------------------------|---------------------------------|----------------|-------------------|--------------------------------|--------------|-----------------------|--------|
| Projekt laden Rollen & Besetzungen      | Aufgabe-Rollenzuordnungen Pfleg | e Aufgabe-Roll | enzuordnungen     | Projekt speichern Fertig       | 4            |                       |        |
| Großprojekt 0002: 01.08.2022-28.12.2022 |                                 |                |                   |                                |              |                       |        |
| Filter                                  |                                 |                |                   |                                |              |                       |        |
| Sicht: Alles 🗸 Rolle:                   | Rollenart:                      | ~              | Name der Ressoure | :e:                            |              |                       |        |
| Rollen & Besetzungen                    | Rollenart                       | Status         | Gesamtbedarf      | Aktueller Status               | Org. Einheit | Zeitraum              | Aktion |
| Konstrukteur                            | PD-RM: Konstrukteur             |                | 120,00            | Initial                        | Entwicklung  | 01.08.2022-28.12.2022 |        |
| Dirk Ott                                |                                 |                | 120,00            | Feste Buchung                  |              | 01.08.2022-28.12.2022 |        |
| Artur Chromik                           |                                 |                | 0,00              | Feste Buchung                  |              | 01.08.2022-28.12.2022 |        |
| Steffanie Grün                          |                                 |                | 0,00              | Feste Buchung                  |              | 01.11.2022-30.11.2022 |        |
| Löw Jogi                                |                                 |                | 0,00              | Feste Buchung                  |              | 01.01.2020-31.12.2024 |        |
| techn. Zeichner                         | PD-RM: techn. Zeichner          |                | 50,00             | Besetzung in Bearb - Easy Mode | C C          | 01.08.2022-28.12.2022 |        |
| Projektverantwortlicher                 | PD-RM: Projektverantwortlicher  |                | 170,00            | Besetzung in Bearb - Easy Mode | Entwicklung  | 01.08.2022-27.12.2024 |        |
| Stephan Kunigk                          |                                 |                | 129,00            | Feste Buchung                  |              | 01.08.2022-28.12.2022 | V      |
| Brigitte Schmitz                        |                                 |                | 41,00             | Feste Buchung                  |              | 01.08.2022-28.12.2022 |        |
| Testrolle 1.0                           | PD-RM: Projektingenieur         |                | 0,00              | Besetzung in Bearb - Easy Mode | C            | 01.12.2022-15.12.2022 |        |
|                                         |                                 |                | 0.00              | Fosto Rushung                  |              | 01 12 2022-28 12 2022 |        |

Anwendung

#### Besetzung zuordnen/löschen

Um einer Rolle eine Ressource zuzuweisen, rufen Sie im nächsten Schritt in der Spalte "Aktion" erneut das Aktionsmenü auf und wählen "Besetzung zuordnen" aus.

| < SAP Aufgabe-Ro                                               | llen Zuordnungen                  |               |                  |                                |              |   |                       |                    | ۹ ( |
|----------------------------------------------------------------|-----------------------------------|---------------|------------------|--------------------------------|--------------|---|-----------------------|--------------------|-----|
| 1 2<br>Projekt laden Rollen & Besetzunge<br>< Zurück (Weiter > | an Aufgabe-Rollenzuordnungen Pfle | ge Aufgabe-Ro | llenzuordnungen  | Projekt speichern Fertig       | ł            |   |                       |                    |     |
| Großprojekt 0002: 01.08.2022-28.12.2022                        |                                   |               |                  |                                |              |   |                       |                    |     |
| Filter                                                         |                                   |               |                  |                                |              |   |                       |                    |     |
| sicht: Alles 🗸 Rolle:                                          | Rollenart:                        | ~             | Name der Ressour | ce:                            |              |   |                       |                    |     |
| Rollen & Besetzungen                                           | Rollenart                         | Status        | Gesamtbedarf     | Aktueller Status               | Org. Einheit |   | Zeitraum              | Aktion             |     |
| Konstrukteur                                                   | PD-RM: Konstrukteur               |               | 120,00           | Initial 🗸                      | Entwicklung  | e | 01.08.2022-28.12.2022 | ×                  |     |
| Dirk Ott                                                       |                                   |               | 120,00           | Feste Buchung                  |              |   | 01.08.2022-28.12.2022 |                    |     |
| Artur Chromik                                                  |                                   |               | 0,00             | Feste Buchung                  |              |   | 01.08.2022-28.12.2022 |                    |     |
| Steffanie Grün                                                 |                                   |               | 0,00             | Feste Buchung                  |              |   | 01.11.2022-30.11.2022 |                    |     |
| Löw Jogi                                                       |                                   |               | 0,00             | Feste Buchung                  |              |   | 01.01.2020-31.12.2024 | ~                  |     |
| Testrolle 1.0                                                  | PD-RM: Projektingenieur           | Neu           | 0,00             | Besetzung in Bearb - Easy Mode |              | C | 01.08.2022-28.12.2022 | <b>~</b>           |     |
| techn. Zeichner                                                | PD-RM: techn. Zeichner            |               | 50,00            | Besetzung in Bearb - Easy Mode |              | c | 01.08.2022-28.12.2022 |                    |     |
| Projektverantwortlicher                                        | PD-RM: Projektverantwortlicher    |               | 170,00           | Besetzung in Bearb - Easy Mode | Entwicklung  | C | 01.08.2022-27.12.2024 |                    |     |
| Stephan Kunigk                                                 |                                   |               | 129,00           | Feste Buchung                  |              |   | 01.08.2022-28.12.2022 | Rolle anlegen      |     |
| Brigitte Schmitz                                               |                                   |               | 41,00            | Feste Buchung                  |              |   | 01.08.2022-28.12.2022 | Rolle löschen      |     |
| Testrolle 1.0                                                  | PD-RM: Projektingenieur           |               | 0,00             | Besetzung in Bearb - Easy Mode |              | c | 01.12.2022-15.12.2022 | Rolle ändern       |     |
| [                                                              |                                   |               | 0.00             | Feste Buchung                  |              |   | 01.12.2022-28.12.2022 | Besetzung zuordnen |     |

Es öffnet sich ein Fenster indem der Rollenbesetzungszeitraum angezeigt und eine Ressource anhand der Personalnummer oder des Namens zugeordnet werden kann. Es gilt hier zu beachten das eindeutig zugeordnete Ressourcen direkt übernommen werden. Andernfalls verweisen Meldungen auf die Eingabehilfe.

| < SAP Aufgabe-Rollen Zuordnungen                                                                                                    | م 😈                                                                                                    |
|----------------------------------------------------------------------------------------------------|----------------------------------------------------------------------------------------------------|
| Image: Contract Spectrum     Image: Contract Spectrum     Image: Contract | Atte     ③ 1     ① ×       ③ Mehr als ein Treffer gefunden     △       △ Bitte Ihre Suche nach "Schmitz" über die Eingab |
| Zurück zur Liste                                                                                                    |                                                                                                    |
| Rollenbesetzung im Zeitraum 01.08.2022-28.12.2022                                                                                                    |                                                                                                    |
| Ressource zuordnen: Schmitz (9)                                                                                                    |                                                                                                    |

Die Eingabehilfe detailliert die Sucheingabe und stellt in einem neuen Fenster weitere Kriterien dar.

| < SAP Aufgabe-Rollen Zuordnungen                                                                                                    | ৭ 😈 |
|----------------------------------------------------------------------------------------------------|-----|
| 1     2     3     4     Forjekt laden Rollen & Besetzungen Aufgabe-Rollenzuordnungen Pflege Aufgabe-Rollenzuordnungen Projekt speichern Fertig Zuruck Wetter > |     |
| Zurück zur Liste                                                                                                    |     |
| Rollenbesetzung im Zeltraum 01.08.2022-28.12.2022                                                                                                    |     |
| Ressource zuordnen:                                                                                                    |     |

Im Fenster "Auswählen: Ressource zuordnen" werden alle, den Suchkriterien entsprechenden, Elemente angezeigt.

| < SAP Aufgabe-Rollen Zuordnungen                                          |                                |               |                            |             |                  |              |             |             |       | ৭ 😈 |
|---------------------------------------------------------------------------|--------------------------------|---------------|----------------------------|-------------|------------------|--------------|-------------|-------------|-------|-----|
| Origeit laden Rollen & Besetzungen Aufgabe-Rollenzuor     Zuruck Wetter > | rdnungen Pflege Aufgabe-Roll   | enzuordnungen | — 5 —<br>Projekt speichern | 6<br>Fertig | ) —— <br>1       |              |             |             |       |     |
| Zurück zur Liste                                                          |                                |               |                            |             |                  |              |             |             |       |     |
| Rollenbesetzung im Zeitraum 01.08.2022-2                                  | 28.12.2022                     |               |                            |             |                  |              |             |             |       |     |
| Ressource zuordnen:                                                       |                                |               |                            |             |                  |              |             |             |       |     |
|                                                                           |                                |               |                            |             |                  |              |             |             |       |     |
|                                                                           |                                |               |                            |             |                  |              |             |             | _     |     |
|                                                                           | Auswählen: Ressource zuon      | dnen          |                            |             |                  |              |             | 2           | 2 ×   |     |
|                                                                           | Person mit Rolle "Mitarbeiter" | 9             |                            |             | Erweiterte Suche | e ausblenden | Ergebnis <= | 500 Treffer | Start |     |
|                                                                           | Name1/Nachname                 | SCHMITZ ×     |                            | CP          | Name2/Vorname:   |              |             |             | C     |     |
|                                                                           | Suchbegriff 1                  | :             |                            | c           | Suchbegriff 2:   |              |             |             | Ð     |     |
|                                                                           | Organisationseinheit           | :             |                            | CP          | Standort:        |              |             |             | C     |     |
|                                                                           | Elemente (4)                   |               |                            |             |                  |              |             |             |       |     |
|                                                                           | Ges 🛎 Name1/Nachr              | Name2/Vorna   | Suchbegri                  | Suchbegri   | Org.Einheit Star | ndort        | Be Te       | elefon      |       |     |
|                                                                           | O 22 SCHMITZ                   | HARALD        | SCHMITZ                    | HARALD      | DEU              | JTSCHLAND    | HSC         |             |       |     |
|                                                                           | O 27 SCHMITZ                   | BRIGITTE      | COUNT7                     |             |                  |              |             |             |       |     |
|                                                                           | 0 131 SCHMITZ                  | HARALD        | SCHMITZ                    | HARALD      |                  |              |             |             |       |     |
|                                                                           |                                | TUTULE        | Johning                    | Thur LD     |                  |              |             |             |       |     |
|                                                                           |                                |               |                            |             |                  |              |             |             |       |     |
|                                                                           |                                |               |                            |             |                  |              |             |             |       |     |
|                                                                           |                                |               |                            |             |                  |              |             | Abbre       | echen |     |
|                                                                           |                                |               |                            |             |                  |              |             |             |       |     |
|                                                                           |                                |               |                            |             |                  |              |             |             |       |     |
|                                                                           |                                |               |                            |             |                  |              |             |             |       |     |
|                                                                           |                                |               |                            |             |                  |              |             |             |       |     |
|                                                                           |                                |               |                            |             |                  |              |             |             |       |     |
|                                                                           |                                |               |                            |             |                  |              |             |             |       |     |
|                                                                           |                                |               |                            |             |                  |              |             |             |       |     |
|                                                                           |                                |               |                            |             |                  |              |             |             |       |     |
|                                                                           |                                |               |                            |             |                  |              |             |             |       |     |

Durch Auswahl eines Elements wird die Personalnummer in das Feld Ressource zuordnen übernommen.

| < SAP Aufgabe-Rollen Zuordnungen                                                                                                    | ৭ 😈 |
|----------------------------------------------------------------------------------------------------|-----|
| Image: Constraint of the system of the system of the s |     |
| Zurück zur Liste                                                                                                    |     |
| Rollenbesetzung im Zeitraum 01:08.2022-28.12.2022                                                                                                    |     |
| Ressource zuordnen: 27 C9                                                                                                    |     |

Die Bestätigung mit "Enter" übernimmt die Ressource und erlaubt die Eingabe eines Besetzungszeitraums. Zusätzlich wird in der Spalte "Zugeordneter Aufwand" der der Ressource zugeordnete Aufwand angezeigt.

| < SAP Aufgabe-Rollen Z             | uordnungen                        |                              |                   |                    |  | Q <b>TG</b> |
|------------------------------------|-----------------------------------|------------------------------|-------------------|--------------------|--|-------------|
| Projekt laden Rollen & Besetzungen | 3 Aufgabe-Rollenzuordnungen Pfleg | ge Aufgabe-Rollenzuordnungen | Projekt speichern | − 6 −−−−<br>Fertig |  |             |
| < Zurück Weiter >                  |                                   |                              |                   |                    |  |             |
| Zurück zur Liste                   |                                   |                              |                   |                    |  |             |
| Rollenbesetzung im Ze              | eitraum 01.08.2022-28.12.2022     |                              |                   |                    |  |             |
| Ressource zuordnen:                | C                                 |                              |                   |                    |  |             |
| Name der Ressource                 | Start Ende                        | Zugeordneter<br>Aufwand      |                   |                    |  |             |
| Brigitte Schmitz                   |                                   | 0,00                         |                   |                    |  |             |

Durch einen Klick auf den "Zurück zur Liste"-Button werden die Daten auf die Übersichtsseite übernommen.

| < SAP Aufgabe-Rol                      | llen Zuordnungen                |                   |                   |                                |              |                       |        |  |
|----------------------------------------|---------------------------------|-------------------|-------------------|--------------------------------|--------------|-----------------------|--------|--|
| Projekt laden Rollen & Besetzunge      | n Aufgabe-Rollenzuordnungen Pfi | ege Aufgabe-Rolle | nzuordnungen      | Projekt speichern Fertig       | 4            |                       |        |  |
| roßprojekt 0002: 01.08.2022-28.12.2022 |                                 |                   |                   |                                |              |                       |        |  |
| Filter                                 |                                 |                   |                   |                                |              |                       |        |  |
| icht: Alles 🗸 Rolle:                   | Rollenart:                      | ~ 1               | lame der Ressourd | e:                             |              |                       |        |  |
| Rollen & Besetzungen                   | Rollenart                       | Status            | Gesamtbedarf      | Aktueller Status               | Org. Einheit | Zeitraum              | Aktion |  |
| Konstrukteur                           | PD-RM: Konstrukteur             |                   | 120,00            | Initial                        | Entwicklung  | 01.08.2022-28.12.2022 |        |  |
| Dirk Ott                               |                                 |                   | 120,00            | Feste Buchung                  |              | 01.08.2022-28.12.2022 |        |  |
| Artur Chromik                          |                                 |                   | 0,00              | Feste Buchung                  |              | 01.08.2022-28.12.2022 | V      |  |
| Steffanie Grün                         |                                 |                   | 0,00              | Feste Buchung                  |              | 01.11.2022-30.11.2022 |        |  |
| Löw Jogi                               |                                 |                   | 0,00              | Feste Buchung                  |              | 01.01.2020-31.12.2024 |        |  |
| Testrolle 1.0                          | PD-RM: Projektingenieur         | Neu               | 0,00              | Besetzung in Bearb - Easy Mode | P            | 01.08.2022-28.12.2022 |        |  |
| Brigitte Schmitz                       |                                 | Neu               | 0,00              | Feste Buchung                  |              | 00.00.0000-00.00.0000 |        |  |
| techn. Zeichner                        | PD-RM: techn. Zeichner          |                   | 50,00             | Besetzung in Bearb - Easy Mode | P            | 01.08.2022-28.12.2022 |        |  |
| Projektverantwortlicher                | PD-RM: Projektverantwortlicher  |                   | 170,00            | Besetzung in Bearb - Easy Mode | Entwicklung  | 01.08.2022-27.12.2024 |        |  |
| Stephan Kunigk                         |                                 |                   | 129,00            | Feste Buchung                  |              | 01.08.2022-28.12.2022 |        |  |
| Brigitte Schmitz                       |                                 |                   | 41,00             | Feste Buchung                  |              | 01.08.2022-28.12.2022 |        |  |
| Testrolle 1.0                          | PD-RM: Projektingenieur         |                   | 0,00              | Besetzung in Bearb - Easy Mode | 9            | 01.12.2022-15.12.2022 | ~      |  |
| Brigitte Schmitz                       |                                 |                   | 0.00              | Feste Buchung                  |              | 01.12.2022-28.12.2022 |        |  |

Die Besetzung kann mit Hilfe des Aktionsmenüs ad Hoc gelöscht werden.

| 1     2     3       Projekt laden     Rollen & Besetzungen     Aufgabe-Rollenzuordnungen     Pflege Aufgabe       < Zurock     Weter >        Großprojekt 0002: 01.08.2022-28.12.2022         Filter | 4<br>Rollenzuordnungen ✓ Name der Ressourc | Projekt speichern Fertig       |              |                       |                   |  |
|----------------------------------------------------------------------------------------------------|--------------------------------------------|--------------------------------|--------------|-----------------------|-------------------|--|
| Großprojekt 0002: 01.08.2022-28.12.2022<br>Filter                                                                                                    | ✓ Name der Ressourc                        |                                |              |                       |                   |  |
| Filter                                                                                                    | V Name der Ressourc                        |                                |              |                       |                   |  |
|                                                                                                    | Name der Ressourc                          |                                |              |                       |                   |  |
| Sicht: Alles V Rolle: Rollenart:                                                                                                    |                                            | e:                             |              |                       |                   |  |
| Rollen & Besetzungen Rollenart Staf                                                                                                    | tus Gesamtbedarf                           | Aktueller Status               | Org. Einheit | Zeitraum              | Aktion            |  |
| Konstrukteur PD-RM: Konstrukteur                                                                                                    | 120,00                                     | Initial $\checkmark$           | Entwicklung  | 01.08.2022-28.12.2022 | ~                 |  |
| Dirk Ott                                                                                                    | 120,00                                     | Feste Buchung                  |              | 01.08.2022-28.12.2022 |                   |  |
| Artur Chromik                                                                                                    | 0,00                                       | Feste Buchung                  |              | 01.08.2022-28.12.2022 |                   |  |
| Steffanie Grün                                                                                                    | 0,00                                       | Feste Buchung                  |              | 01.11.2022-30.11.2022 |                   |  |
| Löw Jogi                                                                                                    | 0,00                                       | Feste Buchung                  |              | 01.01.2020-31.12.2024 |                   |  |
| Testrolle 1.0 PD-RM: Projektingenieur Neu                                                                                                    | 0,00                                       | Besetzung in Bearb - Easy Mode | 9            | 01.08.2022-28.12.2022 |                   |  |
| Brigitte Schmitz Neu                                                                                                    | 0,00                                       | Feste Buchung                  |              | 00.00.0000-00.00.0000 |                   |  |
| techn. Zeichner PD-RM: techn. Zeichner                                                                                                    | 50,00                                      | Besetzung in Bearb - Easy Mode | C            | 01.08.2022-28.12.2022 |                   |  |
| Projektverantwortlicher PD-RM: Projektverantwortlicher                                                                                                    | 170,00                                     | Besetzung in Bearb - Easy Mode | Entwicklung  | 01.08.2022-27.12.2024 | Besetzung löschen |  |
| Stephan Kunigk                                                                                                    | 129,00                                     | Feste Buchung                  |              | 01.08.2022-28.12.2022 |                   |  |
| Brigitte Schmitz                                                                                                    | 41,00                                      | Feste Buchung                  |              | 01.08.2022-28.12.2022 |                   |  |
| Testrolle 1.0 PD-RM: Projektingenieur                                                                                                    | 0,00                                       | Besetzung in Bearb - Easy Mode | C            | 01.12.2022-15.12.2022 | <u> </u>          |  |
| Brigitte Schmitz                                                                                                    | 0,00                                       | Feste Buchung                  |              | 01.12.2022-28.12.2022 | ~ ·               |  |

Anwendung

#### Aufgabe-Rollenzuordnung

Die Seite "Aufgaben-Rollenzuordnung" ordnet den Aufgaben die vorher angelegten Rollen zu. Der Klick auf den "Zurück"-Button ruft die Sicht "Rollen & Besetzungen" auf. Dabei gilt es zu beachten, dass Änderungen, die ausgeführt wurden, vorher mit Enter bestätigt werden müssen. Andernfalls werden die Eingaben nicht gespeichert und müssen ggf. neu eingegeben werden.

| < SAP Aufgabe-Rollen                                                 | Zuordnungen                           |                                      |                           |                         |  |
|----------------------------------------------------------------------|---------------------------------------|--------------------------------------|---------------------------|-------------------------|--|
| (1) (2)<br>Projekt laden Rollen & Besetzungen<br>∢ Zurück [Weiter ▶] | Aufgabe-Rollenzuordnungen Pflege Aufg | gabe-Rollenzuordnungen Projekt speic | hern Fertig               |                         |  |
| Großprojekt 0002: 01.08.2022-28.12.2022                              |                                       |                                      |                           |                         |  |
| Filter                                                               |                                       |                                      |                           |                         |  |
| Aufgabe: Au                                                          | fgabenart: 🗸 🗸                        | Übergeordnetes Element:              | Rolle:                    | Ressource:              |  |
| Aufgabe                                                              | Übergeordnetes Element                | Rolle                                | Name der Ressource Status | Aktion                  |  |
| Ressourcen Phase-01                                                  | Phase-01: Prüfung                     |                                      |                           | ✓                       |  |
| Ressourcen Phase-01                                                  | Phase-01: Prüfung                     | Konstrukteur                         |                           | ×                       |  |
| Ressourcen Phase-01                                                  | Phase-01: Prüfung                     | Konstrukteur                         | Dirk Ott                  | <u> </u>                |  |
| Ressourcen Phase-01                                                  | Phase-01: Prüfung                     | Konstrukteur                         | Artur Chromik             | ✓                       |  |
| Ressourcen Phase-01                                                  | Phase-01: Prüfung                     | Projektverantwortlicher              |                           | ×                       |  |
| Ressourcen Phase-01                                                  | Phase-01: Prüfung                     | Projektverantwortlicher              |                           | ×                       |  |
| Ressourcen Phase-01                                                  | Phase-01: Prüfung                     | techn. Zeichner                      |                           | ✓                       |  |
| Aufgabe 2.0                                                          | Phase-01: Prüfung                     |                                      |                           | <u> </u>                |  |
| Unteraufgabe 2.0                                                     | Aufgabe 2.0                           |                                      |                           |                         |  |
| Machbarkeitsstudie durchführen                                       | Phase-01: Prüfung                     |                                      |                           | Konstrukteur            |  |
| Machbarkeitsstudie durchführen                                       | Phase-01: Prüfung                     | Konstrukteur                         |                           | Projektverantwortlicher |  |
| Machbarkeitsstudie durchführen                                       | Phase-01: Prüfung                     | Konstrukteur                         | Dirk Ott                  | Testrolle 1.0           |  |
| Machbarkeitsstudie durchführen                                       | Phase-01: Prüfung                     | Konstrukteur                         | Artur Chromik             | Testrolle 1.0           |  |
| Machbarkeitsstudie durchführen                                       | Phase-01: Prüfung                     | Projektverantwortlicher              |                           | techn. Zeichner         |  |
| Machbarkeitsstudie durchführen                                       | Phase-01: Prüfung                     | techn. Zeichner                      |                           |                         |  |
| G02: Freigabe zum Start der Phase-02                                 | Phase-01: Prüfung                     |                                      |                           | ×                       |  |
| Kick off vorbereiten                                                 | Phase-01: Prüfung                     |                                      |                           |                         |  |
| Kick off vorbereiten                                                 | Phase-01: Prüfung                     | Konstrukteur                         |                           |                         |  |
| Kick off vorbereiten                                                 | Phase-01: Prüfung                     | Projektverantwortlicher              |                           |                         |  |
| Mitarbeiter dem Projekt zuordnen                                     | Phase-02: Ressourcenzuordnung         |                                      |                           | ×                       |  |
| Mitarbeiter dem Projekt zuordnen                                     | Phase-02: Ressourcenzuordnung         | Konstrukteur                         |                           | ×                       |  |
| G05: Freigabe zum Start der Phase-05                                 | Phase-02: Ressourcenzuordnung         |                                      |                           | ~                       |  |
| G05: Freigabe zum Start der Phase-05                                 | Phase-02: Ressourcenzuordnung         | Konstrukteur                         |                           | ×                       |  |
| Ressourcen Phase-05                                                  | Phase-05: Konzepte erstellen          |                                      |                           | ×                       |  |
| Ressourcen Phase-05                                                  | Phase-05: Konzente erstellen          | Konstrukteur                         |                           |                         |  |

Durch Auswahl der entsprechenden Rolle wird diese der Aufgabe zugeordnet und mit dem Status "Neu" versehen.

| < SAP Aufgabe-Rollen                    | Zuordnungen                                |                                      |       |                    |        |            |
|-----------------------------------------|--------------------------------------------|--------------------------------------|-------|--------------------|--------|------------|
| Projekt laden Rollen & Besetzungen      | 3     Aufgabe-Rollenzuordnungen Pflege Auf | rgabe-Rollenzuordnungen Projekt spei | chern | Fertig             |        |            |
| Großprojekt 0002: 01.08.2022-28.12.2022 |                                            |                                      |       |                    |        |            |
| Filter                                  |                                            |                                      |       |                    |        |            |
| Aufgabe: Auf                            | fgabenart: 🗸 🗸                             | Übergeordnetes Element:              |       | Rolle:             |        | Ressource: |
| Aufgabe                                 | Übergeordnetes Element                     | Rolle                                |       | Name der Ressource | Status | Aktion     |
| Ressourcen Phase-01                     | Phase-01: Prüfung                          |                                      |       |                    |        |            |
| Ressourcen Phase-01                     | Phase-01: Prüfung                          | Konstrukteur                         |       |                    |        |            |
| Ressourcen Phase-01                     | Phase-01: Prüfung                          | Konstrukteur                         |       | Dirk Ott           |        |            |
| Ressourcen Phase-01                     | Phase-01: Prüfung                          | Konstrukteur                         |       | Artur Chromik      |        |            |
| Ressourcen Phase-01                     | Phase-01: Prüfung                          | Projektverantwortlicher              |       |                    |        |            |
| Ressourcen Phase-01                     | Phase-01: Prüfung                          | Projektverantwortlicher              |       |                    |        |            |
| Ressourcen Phase-01                     | Phase-01: Prüfung                          | techn. Zeichner                      |       |                    |        |            |
| Aufgabe 2.0                             | Phase-01: Prüfung                          |                                      |       |                    |        |            |
| Aufgabe 2.0                             | Phase-01: Prüfung                          | Testrolle 1.0                        |       |                    | Neu    |            |
| Unteraufgabe 2.0                        | Aufgabe 2.0                                |                                      |       |                    |        | Ī          |
| Machbarkeitsstudie durchführen          | Phase-01: Prüfung                          |                                      |       |                    |        |            |
| Machbarkeitsstudie durchführen          | Phase-01: Prüfung                          | Konstrukteur                         |       |                    |        |            |
| Machbarkeitsstudie durchführen          | Phase-01: Prüfung                          | Konstrukteur                         |       | Dirk Ott           |        |            |
| Machbarkeitsstudie durchführen          | Phase-01: Prüfung                          | Konstrukteur                         |       | Artur Chromik      |        |            |
| Machbarkeitsstudie durchführen          | Phase-01: Prüfung                          | Projektverantwortlicher              |       |                    |        |            |
| Machbarkeitsstudie durchführen          | Phase-01: Prüfung                          | techn. Zeichner                      |       |                    |        |            |
| G02: Freigabe zum Start der Phase-02    | Phase-01: Prüfung                          |                                      |       |                    |        | ]          |
| Kick off vorbereiten                    | Phase-01: Prüfung                          |                                      |       |                    |        |            |
| Kick off vorbereiten                    | Phase-01: Prüfung                          | Konstrukteur                         |       |                    |        |            |
| Kick off vorbereiten                    | Phase-01: Prüfung                          | Projektverantwortlicher              |       |                    |        |            |
| Mitarbeiter dem Projekt zuordnen        | Phase-02: Ressourcenzuordnung              |                                      |       |                    |        |            |
| Mitarbeiter dem Projekt zuordnen        | Phase-02: Ressourcenzuordnung              | Konstrukteur                         |       |                    |        |            |
| G05: Freigabe zum Start der Phase-05    | Phase-02: Ressourcenzuordnung              |                                      |       |                    |        | ]          |
| G05: Freigabe zum Start der Phase-05    | Phase-02: Ressourcenzuordnung              | Konstrukteur                         |       |                    |        |            |
| Reseaurson Phase 05                     | Phase 05: Kenzente erstellen               |                                      |       |                    |        |            |

Aufgabenzeilen denen bereits eine Rolle zugeordnet wurde, zeigen über das Aktionsfeld die der Rolle zugewiesenen Besetzungen an. Zusätzlich besteht die Möglichkeit die Zuordnung zu löschen.

| < SAP Aufgabe-Rollen                                     | Zuordnungen                          |                                     |                    |        |                   |  |
|----------------------------------------------------------|--------------------------------------|-------------------------------------|--------------------|--------|-------------------|--|
| rojekt laden Rollen & Besetzungen<br>✓ Zurück [Weiter ▶] | Aufgebe-Rollenzuordnungen Pflege Auf | gabe-Rollenzuordnungen Projekt spei | chern Fertig       |        |                   |  |
| Großprojekt 0002: 01.08.2022-28.12.2022                  |                                      |                                     |                    |        |                   |  |
| Filter                                                   |                                      |                                     |                    |        |                   |  |
| Aufgabe: Auf                                             | gabenart: 🛛 🗸 🗸                      | Übergeordnetes Element:             | Rolle:             |        | Ressource:        |  |
| Aufgabe                                                  | Übergeordnetes Element               | Rolle                               | Name der Ressource | Status | Aktion            |  |
| Ressourcen Phase-01                                      | Phase-01: Prüfung                    |                                     |                    |        | ×                 |  |
| Ressourcen Phase-01                                      | Phase-01: Prüfung                    | Konstrukteur                        |                    |        |                   |  |
| Ressourcen Phase-01                                      | Phase-01: Prüfung                    | Konstrukteur                        | Dirk Ott           |        |                   |  |
| Ressourcen Phase-01                                      | Phase-01: Prüfung                    | Konstrukteur                        | Artur Chromik      |        | ×                 |  |
| Ressourcen Phase-01                                      | Phase-01: Prüfung                    | Projektverantwortlicher             |                    |        |                   |  |
| Ressourcen Phase-01                                      | Phase-01: Prüfung                    | Projektverantwortlicher             |                    |        | ×                 |  |
| Ressourcen Phase-01                                      | Phase-01: Prüfung                    | techn. Zeichner                     |                    |        |                   |  |
| Aufgabe 2.0                                              | Phase-01: Prüfung                    |                                     |                    |        |                   |  |
| Aufgabe 2.0                                              | Phase-01: Prüfung                    | Testrolle 1.0                       |                    | Neu    | ×                 |  |
| Unteraufgabe 2.0                                         | Aufgabe 2.0                          |                                     |                    |        |                   |  |
| Machbarkeitsstudie durchführen                           | Phase-01: Prüfung                    |                                     |                    |        | Zuordnung löschen |  |
| Machbarkeitsstudie durchführen                           | Phase-01: Prüfung                    | Konstrukteur                        |                    |        | Brigitte Schmitz  |  |
| Machbarkeitsstudie durchführen                           | Phase-01: Prüfung                    | Konstrukteur                        | Dirk Ott           |        |                   |  |

Die Auswahl einer Ressource fügt den Namen in die Spalte "Name der Ressource" ein. Die Möglichkeit Zuordnungen zu löschen bleibt weiterhin bestehen.

| < SAP Aufgabe-Rollen                    | Zuordnungen                            |                                    |                       |        |            | م 😈 |
|-----------------------------------------|----------------------------------------|------------------------------------|-----------------------|--------|------------|-----|
| Projekt laden Rollen & Besetzungen      | 3 Aufgabe-Rollenzuordnungen Pflege Auf | gabe-Rollenzuordnungen Projekt spe | ) 6<br>elchern Fertig |        |            |     |
| Großprojekt 0002: 01.08.2022-28.12.2022 |                                        |                                    |                       |        |            |     |
| Filter                                  |                                        |                                    |                       |        |            |     |
| Aufgabe: Au                             | fgabenart: 🗸 🗸                         | Übergeordnetes Element:            | Rolle:                |        | Ressource: |     |
| Aufgabe                                 | Übergeordnetes Element                 | Rolle                              | Name der Ressource    | Status | Aktion     |     |
| Ressourcen Phase-01                     | Phase-01: Prüfung                      |                                    |                       |        | ✓          |     |
| Ressourcen Phase-01                     | Phase-01: Prüfung                      | Konstrukteur                       |                       |        | ~          |     |
| Ressourcen Phase-01                     | Phase-01: Prüfung                      | Konstrukteur                       | Dirk Ott              |        | ×          |     |
| Ressourcen Phase-01                     | Phase-01: Prüfung                      | Konstrukteur                       | Artur Chromik         |        | ~          |     |
| Ressourcen Phase-01                     | Phase-01: Prüfung                      | Projektverantwortlicher            |                       |        | ×          |     |
| Ressourcen Phase-01                     | Phase-01: Prüfung                      | Projektverantwortlicher            |                       |        |            |     |
| Ressourcen Phase-01                     | Phase-01: Prüfung                      | techn. Zeichner                    |                       |        |            |     |
| Aufgabe 2.0                             | Phase-01: Prüfung                      |                                    |                       |        | ~ ~        |     |
| Aufgabe 2.0                             | Phase-01: Prüfung                      | Testrolle 1.0                      | Brigitte Schmitz      | Neu    |            |     |
| Unteraufgabe 2.0                        | Aufgabe 2.0                            |                                    |                       |        | ~ · · ·    |     |
| Machbarkeitsstudie durchführen          | Phase-01: Prüfung                      |                                    |                       |        |            |     |
| Machbarkeitsstudie durchführen          | Phase-01: Prüfung                      | Konstrukteur                       |                       |        |            |     |
| Machbarkeitsstudie durchführen          | Phase-01: Prüfung                      | Konstrukteur                       | Dirk Ott              |        |            |     |
| Machbarkeitsstudie durchführen          | Phase-01: Prüfung                      | Konstrukteur                       | Artur Chromik         |        |            |     |
| Machbarkeitsstudie durchführen          | Phase-01: Prüfung                      | Projektverantwortlicher            |                       |        |            |     |
| Machbarkeitsstudie durchführen          | Phase-01: Prüfung                      | techn. Zeichner                    |                       |        |            |     |
| G02: Freigabe zum Start der Phase-02    | Phase-01: Prüfung                      |                                    |                       |        | ×          |     |
| Kick off vorbereiten                    | Phase-01: Prüfung                      |                                    |                       |        |            |     |
| Kick off vorbereiten                    | Phase-01: Prüfung                      | Konstrukteur                       |                       |        |            |     |
| Kick off vorbereiten                    | Phase-01: Prüfung                      | Projektverantwortlicher            |                       |        |            |     |
| Mitarbeiter dem Projekt zuordnen        | Phase-02: Ressourcenzuordnung          |                                    |                       |        | ~          |     |
| Mitarbeiter dem Projekt zuordnen        | Phase-02: Ressourcenzuordnung          | Konstrukteur                       |                       |        |            |     |
| G05: Freigabe zum Start der Phase-05    | Phase-02: Ressourcenzuordnung          |                                    |                       |        |            |     |
| G05: Freigabe zum Start der Phase-05    | Phase-02: Ressourcenzuordnung          | Konstrukteur                       |                       |        | V          |     |
| Ressourcen Phase-05                     | Phase-05: Konzente erstellen           | ]   [                              |                       |        |            |     |

Anwendung

#### Pflege Aufgabe-Rollenzuordnungen

Die Seite "Pflege Aufgabe-Rollenzuordnungen" ermöglicht die Eingabe der Arbeitsdauer sowie eine Termineinschränkung der Aufgabe. Der Klick auf den "Zurück"-Button ruft die Sicht "AufgabenRollenzuordnung" auf. Dabei gilt es zu beachten, dass Änderungen, die ausgeführt wurden, vorher mit Enter bestätigt werden müssen. Andernfalls werden die Eingaben nicht gespeichert und müssen ggf. neu eingegeben werden.

| < SAP Aufgabe-Ro                        | ollen Zuordnungen            |                           |         |                 |                   |            |            |                       |
|-----------------------------------------|------------------------------|---------------------------|---------|-----------------|-------------------|------------|------------|-----------------------|
| Projekt laden Rollen & Besetzung        | en Aufgabe-Rollenzuordnungen | Pflege Aufgabe-Rollenzuor | dnungen | Projekt speiche | ern Fertig        |            |            |                       |
| Großprojekt 0002: 01.08.2022-28.12.2022 | 2                            |                           |         |                 |                   |            |            |                       |
| Filter                                  |                              |                           |         |                 |                   |            |            |                       |
| Aufgabe:                                | Aufgabenart:                 | V Rolle:                  |         | Nar             | me der Ressource: |            |            |                       |
| Aufgabe                                 | Rolle                        | Name der Ressource        | Status  | Arbeit          | Einheit Arbeit    | Start      | Ende       | Möglicher Zeitraum    |
| Ressourcen Phase-01                     | Konstrukteur                 |                           |         | 20,00           | Stunde ~          |            |            | 15.11.2022-28.12.2022 |
| Ressourcen Phase-01                     | Konstrukteur                 | Dirk Ott                  |         | 0,00            | Stunde V          |            |            | 15.11.2022-28.12.2022 |
| Ressourcen Phase-01                     | Konstrukteur                 | Artur Chromik             |         | 0,00            | Stunde ~          |            |            | 15.11.2022-28.12.2022 |
| Ressourcen Phase-01                     | Projektverantwortlicher      |                           |         | 40,00           | Stunde 🗸          |            |            | 15.11.2022-13.03.2023 |
| Ressourcen Phase-01                     | Projektverantwortlicher      |                           |         | 0,00            | Stunde 🗸          |            |            | 15.11.2022-13.03.2023 |
| Ressourcen Phase-01                     | techn. Zeichner              |                           |         | 5,00            | Stunde ~          |            | Ē          | 15.11.2022-28.12.2022 |
| Aufgabe 2.0                             | Testrolle 1.0                | Brigitte Schmitz          | Neu     | 0,00            | Stunde ~          | 01.01.2023 | 31.01.2023 | 00.00.0000-00.00.0000 |
| Machbarkeitsstudie durchführen          | Konstrukteur                 |                           |         | 10,00           | Stunde            |            |            | 17.11.2022-17.11.2022 |
| Machbarkeitsstudie durchführen          | Konstrukteur                 | Dirk Ott                  |         | 10,00           | Stunde            |            |            | 17.11.2022-17.11.2022 |
| Machbarkeitsstudie durchführen          | Konstrukteur                 | Artur Chromik             |         | 5,00            | Stunde            |            |            | 17.11.2022-17.11.2022 |
| Machbarkeitsstudie durchführen          | Projektverantwortlicher      |                           |         | 2,00            | Stunde            |            |            | 17.11.2022-17.11.2022 |

Die Sicht "Fertig" ermöglicht durch einen Klick auf den "Weitere Rolle(n) anlegen/ändern"-Button einen Neustart der Anwendung. Die Anwendung wurde gespeichert und kann alternativ geschlossen werden.

| < SAP Aufgabe-Rollen Zuordnungen                                                                                                    | م 😈                                                                   |
|----------------------------------------------------------------------------------------------------|-----------------------------------------------------------------------|
| Image: Construction of the state of the state of the | ⊘1       Alle ⊙1       @ Projekt RES-ROA-0002 erfolgreich gespeichert |
| Weitere Rolle(n) anlegen/ ändern                                                                                                    |                                                                       |

#### Anwendung

#### Filter setzen

Die Möglichkeit, Filter zu setzen, unterstützt eine schnelle Zuordnung auch bei komplexen und tief strukturierten Projekten. Die Filter werden den einzelnen Spalten zugewiesen und haben auch eine Maskierungsfunktion. Es ist zu beachten, dass gesetzte Filter auf den folgenden Seiten übernommen werden.

| < SAP Aufgabe-Roll                      | en Zuordnungen                 |                 |                   |                                |              |                       |         |
|-----------------------------------------|--------------------------------|-----------------|-------------------|--------------------------------|--------------|-----------------------|---------|
| Projekt laden Rollen & Besetzunger      | 3                              | e Aufgabe-Rolle | nzuordnungen      | Projekt speichern Fertig       |              |                       |         |
| Großprojekt 0002: 01.08.2022-28.12.2022 |                                |                 |                   |                                |              |                       |         |
| Filter                                  |                                |                 |                   |                                |              |                       |         |
| icht: Alles 🗸 Rolle:                    | Rollenart:                     | ~ N             | lame der Ressourd | ce:                            |              |                       |         |
| Rollen & Besetzungen                    | Rollenart                      | Status          | Gesamtbedarf      | Aktueller Status               | Org. Einheit | Zeitraum              | Aktion  |
| Konstrukteur                            | PD-RM: Konstrukteur            |                 | 120,00            | Initial V                      | Entwicklung  | 01.08.2022-28.12.2022 | <b></b> |
| Dirk Ott                                |                                |                 | 120,00            | Feste Buchung                  |              | 01.08.2022-28.12.2022 | <b></b> |
| Artur Chromik                           |                                |                 | 0,00              | Feste Buchung                  |              | 01.08.2022-28.12.2022 | ~       |
| Steffanie Grün                          |                                |                 | 0,00              | Feste Buchung                  |              | 01.11.2022-30.11.2022 | ~ ~     |
| Löw Jogi                                |                                |                 | 0,00              | Feste Buchung                  |              | 01.01.2020-31.12.2024 | ~       |
| Testrolle 1.0                           | PD-RM: Projektingenieur        |                 | 0,00              | Besetzung in Bearb - Easy Mode | C C          | 01.08.2022-28.12.2022 | ~       |
| Brigitte Schmitz                        |                                |                 | 0,00              | Feste Buchung                  |              | 01.01.2023-31.01.2023 | ~       |
| techn. Zeichner                         | PD-RM: techn. Zeichner         |                 | 50,00             | Besetzung in Bearb - Easy Mode | C            | 01.08.2022-28.12.2022 | ~       |
| Projektverantwortlicher                 | PD-RM: Projektverantwortlicher |                 | 170,00            | Besetzung in Bearb - Easy Mode | Entwicklung  | 01.08.2022-27.12.2024 |         |
| Stephan Kunigk                          |                                |                 | 129,00            | Feste Buchung                  |              | 01.08.2022-28.12.2022 |         |
| Brigitte Schmitz                        |                                |                 | 41,00             | Feste Buchung                  |              | 01.08.2022-28.12.2022 |         |
| Testrolle 1.0                           | PD-RM: Projektingenieur        |                 | 0,00              | Besetzung in Bearb - Easy Mode | 9            | 01.12.2022-15.12.2022 | ×       |
| Brigitte Schmitz                        |                                |                 | 0,00              | Feste Buchung                  |              | 01.12.2022-28.12.2022 |         |

Zur Maskierung von Sucheinträgen geben Sie \*Wert\* in das entsprechende Filterfeld ein. Nur Daten, die das eingegebene Kriterium der jeweiligen Spalte enthalten, werden aufgelistet. Über das "Sicht"-Dropdown-Menü kann zwischen einer Detailsicht, in der auch zugeordnete Besetzungen angezeigt werden, und einer Rollensicht gewechselt werden. Die Filterfelder passen sich den jeweiligen Seitenkriterien an.